## MapRun for MTBO

## Before you arrive...

- Install the free MapRun App on your phone <u>http://maprunners.weebly.com/</u> or if you're an existing user check you have version 41.2.
- Register your personal details in the App.
- Using the App download the MTBO event (map and course) so it's stored in your phone. (2-3Mb data usage). Click on 'SELECT EVENT', then the folder "MR MTBO", then folder QLD and select either:
  - a. Samford MTBO PZ0911032018 PXAS ScoreQ90 for the 1.5Hr course or
  - b. Samford MTBO PZ0911032018 PXAS ScoreQ150 for the 2.5Hr course
- You don't need mobile coverage or mobile data turned on during the event but if you do the App will use very little data.
- Make sure your phone is fully charged.

## On the day...

- Open the App and click on 'RELOAD', then select either:
  - a. Samford MTBO PZ0911032018 PXAS ScoreQ90 for the 1.5Hr course or
  - b. Samford MTBO PZ0911032018 PXAS ScoreQ150 for the 2.5Hr course
- Click on 'GOTO START' and enter the 4 digit code from the organiser.
- Collect your paper map for your mapboard.
- Press 'Start the GPS' on the APP prior to starting, to give the GPS time to lock on.
- **CAUTION:** Stay clear of the Finish control area to avoid completing your event.
- Proceed to the location of the starting triangle on the map and as you approach the GPS will detect and confirm your time recording has begun with a beep and vibrate from your phone. The Start Triangle with change colour to green on your phone.
- Collect as many controls within the allotted course time as you like in any order. Controls will have a points value equivalent to the decimal value of the control number e.g, control 36 equals 30 points.
- As you approach the control site, SLOW DOWN .You'll hear a beep if you pass the right spot. If you don't hear a beep, you may have to try passing again or double check you're in the right spot. Don't be surprised if it beeps within 5-10m of the actual control site due to GPS variations.
- As you approach the finish, the App will beep and 'punch' the finish and the timer will stop. If you've missed some, it will ask if you want to finish anyway.
- Click on 'Show Results', 'My Results' to see your track, your elapsed timed and your score. Watch out for that late penalty of 30 points per minute.
- Finally, press 'Upload Results' and you'll be able to see how you went against the other competitors under 'All Results'.